# 第3部 第2章 OSインストールからハードウェア接続&組み込みまで ラズパイの初期設定& ご購入はこちら オーディオ入出力の設定

氏森 充

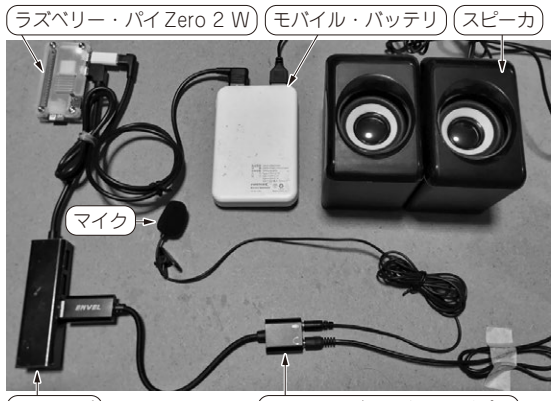

(USBハブ)

USBオーディオ変換アダプタ

写真1 各デバイス関係を接続した状態

ここでは、ラズベリー・パイ Zero 2 W (以降、ラズ パイ)および周辺機器の設定を行います.設定は次の ステップで実施します.

- 1, microSDカードにOSイメージを書き込む
- 2, ラズパイへRaspberry Pi OSをインストール
- USB-Audioおよびソフトウェアのインストール
  運用時の構成

本システムで使用するデバイスを接続した例を 写真1に示します.

### ステップ1:microSDカードに OSイメージを書き込む

● **ラズベリー・パイ OSのダウンロード** ソフトウェアの入手先を表1に示します. ラズベリー・パイの公式サイトからOSイメージを ダウンロードします. Raspberry Pi Imagerを使って, microSDカードにOSイメージ・ファイルを書き込み ます.

#### ● microSDカードへの書き込み

Raspberry Pi Imager を起動し,書き込み時に「Use custom」を選択して、ダウンロードしたOSイメージ (.img.xzファイル)を指定します.

#### ● インストール時の構成とSSH設定

Raspberry Pi Imagerでは、OSイメージを書き込 む際に、SSHの有効化やユーザ・ネットワーク設定 を事前に行うことが可能です.ただし、これらの設定 を行った場合でも、初回起動時にはキーボードやディ スプレイを接続し、手動で初期設定を行うことをお勧 めします.ネットワークやSSH設定に誤りがあった 場合、そのままでは接続や操作ができなくなる可能性 があるためです.

設定は、OSを起動させてからraspi-configなどを利 用し、状態を確認しながら進めることで、トラブルを 未然に防ぎつつ環境を整えることができます.

## ステップ2:Raspberry Pi OSを インストール

ラズパイにSDカードを挿入し,図1(a)を参考に 各デバイスを接続します.このステップでは、ディス プレイとキーボードを接続してください.

初期起動時に、USB-イーサネット変換アダプタが 認識されない場合があります.このような場合は、 USBハブに接続しているUSB-イーサネット変換アダ プタを一度抜いてから再度差し込むと、正常に認識さ れることがあります.

表1 ソフトウェアの入手先

| ソフトウェア                | URL およびファイル名                                                                                |
|-----------------------|---------------------------------------------------------------------------------------------|
| Raspberry Pi Imager   | https://www.raspberrypi.com/software/                                                       |
| OSイメージ                | https://downloads.raspberrypi.com/raspios_lite_arm64/images/                                |
| 使用する OS イメージ・<br>ファイル | <pre>raspios_lite_arm64-2024-10-28/2024-10-22-raspios-bookworm-arm64-lite.<br/>img.xz</pre> |